## App 端如何进行外购验收(文档)

用户登录互海通 App 端, 切换到"管理"界面, 点击"采购管理"下"外购验收"(步骤 1-2), 本文以备件为例, 可全部或单独进行入库(步骤 3-8)。

| • | ni 中国电信                              | ئ<br>上海互海信                                                                  | 〒10:21<br>息科技有限公司                                                                                                    | ● ♥ 91% ━-<br><u>帮助</u>                                                           | .⊪ 中国电信 夺<br>                                                                          | <sub>上午10:21</sub><br>外购验收                                                                       | ☯ ◙ 91% ━━<br><u>筛选</u> マ                 |
|---|--------------------------------------|-----------------------------------------------------------------------------|----------------------------------------------------------------------------------------------------|-----------------------------------------------------------------------------------|----------------------------------------------------------------------------------------|--------------------------------------------------------------------------------------------------|-------------------------------------------|
| Ī | 最近使用<br>↓<br>外购验收                    |                                                                             | 立 <u>置</u><br>名<br><sub>船员调配</sub>                                                                                                    | <b>一</b><br>采购计划                                                                  | <u>备件</u> ▼<br>已选入库:0<br>统一存放信息(选                                                      | Q 请搜索关键字 P                                                                                       |                                           |
|   | 库存管理<br>                             | 采购管理<br><sup>[]]</sup><br><sup>  ]</sup><br><sup>  ]</sup><br>2、 <u>点</u> 击 | 此修管理 保养管     日本     日本 | 管理 船员管<br>正序管理<br>女界面                                                             | 请选择存)<br>4、<br>应急指示以下开<br>东海号   轮机部<br>备件代号/规格:<br>所属设备:灯/所<br>申请日期:2020<br>实际平购:54(1) | <sup>效位置</sup><br>选择存放位置<br>有入库项默认止<br>自备件<br>LIGHT-15<br>属部件:AD16-16B指<br>-04-15<br>已入库数号:0件(未入 | 请选择负责人<br>和负责人后,<br>化信息+选择入库<br>关联采购申请单 > |
| 1 | 采购管理<br>采购申请<br>采购订单<br>维修管理         | ● ● ● ● ● ● ● ● ● ● ● ● ● ● ● ● ● ● ●                                       | 采购计划<br>采购计划<br>」<br>外购验收<br>用户登录互                                                                                                    | □<br>□<br>□<br>①<br>⑦<br>⑦<br>⑦<br>⑦<br>⑦<br>⑦<br>⑦<br>⑦<br>⑦<br>⑦<br>⑦<br>⑦<br>⑦ | 【 备件详情 <sup>3</sup> 指示灯 东海号   轮机部   备件代号/规格: 所属设备:灯/所 申请日期:2020 实际采购:1个/E              | 备件<br>AD16-16B(AC110V黄<br>属部件: AD16-16B指症<br>)-04-15<br>己入库数量: 0个/未入图                            | 上<br>上<br>末                               |
|   | 「二、<br>生修申请<br>「二」<br><sup>互海通</sup> | 如何<br>维修方案<br>例<br>通讯                                                       |                                                                                                    |                                                                                   | 民 备件详情<br>下一                                                                           | 步                                                                                                | 取消                                        |

| 내 中国电信 🗢           | 上午 11:07                 | @ @ 82% 💷 · | .11 中国电信 🗢                  | 下午 3:22                            | @ @ 52% 🔲 |  |  |
|--------------------|--------------------------|-------------|-----------------------------|------------------------------------|-----------|--|--|
| く返回                | 外购验收                     | <u>筛选</u> マ | <b>く</b> 返回                 | 入库详情                               |           |  |  |
| 备件▼                | Q、请搜索关键字                 |             | 已选备件: 1                     | 点击可对已选备件<br>进行编辑和删除操作              |           |  |  |
| 已选入库: 1            |                          | 全选 🗌        | 指示灯                         |                                    |           |  |  |
| 统一存放信息 (选择后        | 后所有入库项默认此信息)             |             | 东海号   轮机部   备               | 件                                  | 编辑        |  |  |
| 备件1#               |                          | 二管          | 备件代号/规格: AD'<br>所属设备: 灯/所属音 | 16-16B(AC110V黄)<br>邮件: AD16-16B指示灯 | 删除        |  |  |
|                    |                          |             | 申请日期: 2020-04               | 1-15                               |           |  |  |
| 应急指示灯              | 应急指示灯                    |             | 实际采购:1个/已入                  | 库数量:0个/未入库数量                       | ₫: 1个     |  |  |
| 东海号   轮机部   备      | 件                        | 关联采购申请单 >   | 本次入库:1个                     | : *                                |           |  |  |
| 备件代号/规格:LIG        | HT-15<br>亚佐・AD16-16B 指示が | т           |                             |                                    |           |  |  |
| 申请日期: 2020-04      | 4-15                     | L.          |                             |                                    |           |  |  |
| 实际采购:5件/已 <i>入</i> | 、库数量:0件/未入库              | 数量:5件       |                             |                                    |           |  |  |
| 5、确认入库药            | 数量,默认为                   | 实际采购数量      |                             |                                    |           |  |  |
| *本次入库数量(件)         |                          | 5           |                             |                                    |           |  |  |
| * 左 计              |                          | 夕供1世        |                             |                                    |           |  |  |
| 6、输                | 入存放位置和                   | 负责人,如       | 8、确认无误原                     | 二十十日六                              |           |  |  |
| *负责人 上面约           | 充一填写了,『                  | 则无需再写實      |                             | 口从古徒父                              |           |  |  |
| 指示灯7、▲点击           | 进入下一步                    | 十选择入库       |                             |                                    |           |  |  |
| 东海号   轮机部   备      | 件                        | 关联采购申请单 >   |                             |                                    |           |  |  |
| 下一步                |                          | 取消          | 提交                          |                                    | 取消        |  |  |